## **MBA-Credit Summary Report**

This document will instruct you on how to run the Credit Summary Report. This report shows you the number of credits earned by students based on credit type and based on the credit summary setup.

## **Overview**

This document will cover the following process: Running the Credit Summary Report

## **Running the Credit Summary Report:**

- 1. From the School Building Level:
  - From the Start Page, Select the student(s), group of students or grade level you would like to run the report for.
  - □ Navigate to the MBA Plugins Menu > MBA Report Creator > Reports > Credit Summaries

| PowerSchool SIS                                                                                                    |                        |   |                            |                                           |  |  |  |
|----------------------------------------------------------------------------------------------------|------------------------|---|----------------------------|-------------------------------------------|--|--|--|
| People                                                                                                    | MBA Plugins            | • | Home<br>MBA Report Creator | Reports<br>ADA/ADM Configuration<br>Audit |  |  |  |
| BrightArrow                                                                                                    | MBA Attendance Monitor | Þ | Functions                  | Credit Summaries                          |  |  |  |
|                                                                                                    | MBA Report Creator     | • | Archived Reports           | Current Grade Audit                       |  |  |  |
| Attendance                                                                                                    |                        |   | Develop Reports            | Email History                             |  |  |  |
| **→                                                                                                    |                        |   | Run Reports                | Report Views & Digital<br>Signatures      |  |  |  |
| Health                                                                                                    |                        |   |                            | Stored Grade Audit                        |  |  |  |
| in de la companya de la companya de |                        |   |                            | Student Module Records                    |  |  |  |
| School<br>Enrollment                                                                                                    |                        |   |                            |                                           |  |  |  |
|                                                                                                    |                        |   |                            |                                           |  |  |  |
| MBA Plugins                                                                                                    |                        |   |                            |                                           |  |  |  |

## 2. Make Selections based on what you need:

- Select from the Students dropdown Menu:
  - All Students in XX High School
  - Students in Current Selection-This would be students you selected on the start page(if applicable)
  - Grade Level-Select from available grade levels

- Credit Summary: Student Default or the options available to your specific school
- If No Default-If you select Student default in the previous selection and the student does not have a default credit summary attached to them, you can select what option to use here

| D Powe               | rSchool SIS                                 | Search                                            | Q MBA MBA ★ 🌲                     | A 🖶 Ø 可               |
|----------------------|---------------------------------------------|---------------------------------------------------|-----------------------------------|-----------------------|
|                      |                                             |                                                   | Yale Senior High School           | ▼ 24-25 Year ▼        |
| BrightArrow          | Credit Summary Report 🛛 🍗                   |                                                   |                                   |                       |
|                      | Students Credit Summary                     |                                                   | f No Default                      |                       |
| Attendance           | Students in Current Selection (151)         | ~                                                 | 2016 + General HS Diploma Details | •                     |
| aGa                  | Total Credit Filters                        |                                                   |                                   |                       |
| Health               | Total Earned >= 🗸 0 Total Waivers >= 🗸 0 To | otal Remainder >= 🗸 🛛                             |                                   |                       |
| - min                |                                             |                                                   |                                   | Show Credit Summaries |
| School<br>Enrollment |                                             | øва                                               |                                   |                       |
| MBA Plugins          | Plugi                                       | ns for PowerSchool SIS by MBA<br>www.mba-link.com |                                   |                       |

Click Show Credit Summaries to view the report

Here is what the report will look like for each student:

| Students                            |                                                    | Credit Summary                                     |              |        | If No Def | ault                       |                        |
|-------------------------------------|----------------------------------------------------|----------------------------------------------------|--------------|--------|-----------|----------------------------|------------------------|
| Students in Current Selection (151) | •                                                  | Student Default                                    |              | ~      | 2016 + 0  | General HS Diploma Details | ~                      |
| Total Credit Filters                |                                                    |                                                    |              |        |           |                            |                        |
| Total Earned >= 🗸 0                 | Total Waivers >= 🗸                                 | • 0 Total I                                        | Remainder >= | ✔ 0    |           |                            |                        |
|                                     |                                                    |                                                    |              |        |           | Show Credit Summaries      | Make Current Selection |
|                                     | Credit Summary -                                   | Credit Summary - 2016 + General HS Diploma Details |              |        |           |                            |                        |
| Name                                | Credit Types                                       |                                                    | Required     | Earned | Waivers   |                            | Remainder              |
| English                             | ELA, ELA10, ELA<br>ENG11, ENG9                     | 9, EN, ENG, ENG10,                                 | 4            | 3      |           |                            | 1                      |
| Math                                | MA                                                 |                                                    | 4            | 3      |           |                            | 1                      |
| Science                             | SC                                                 |                                                    | 3            | 3      |           |                            | 0                      |
| Social Studies                      | SS                                                 |                                                    | 3            | 2      |           |                            | 1                      |
| Health                              | HE                                                 |                                                    | 0.5          | 0.5    |           |                            | 0                      |
| Physical Education                  | PE                                                 |                                                    | 0.5          | 0.5    |           |                            | 0                      |
| Visual and Performing Arts          | VP                                                 |                                                    | 1            | 1      |           |                            | 0                      |
| World Language                      | WL                                                 |                                                    | 2            | 1      |           |                            | 1                      |
| General Electives                   | EL, ELA, ELA10, E<br>ENG10, ENG11, E<br>SS. VP. WL | ELA9, ELEC, EN, ENG,<br>NG9, HE, MA, PE, SC,       | 3            | 4      |           |                            | 0                      |
| Totals                              |                                                    |                                                    | 21           | 18     | 0         |                            | 4                      |

Please Note: The SIS Department has completed the setup for the Credit Summaries. If you see any issues with the credit types not being applied properly, please contact us to update this information at 810-455-1004